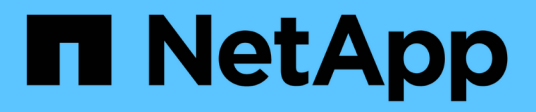

# Drives

**E-Series Systems** 

NetApp March 22, 2024

This PDF was generated from https://docs.netapp.com/us-en/e-series/maintenance-ef600/drives-overview-supertask-concept.html on March 22, 2024. Always check docs.netapp.com for the latest.

# **Table of Contents**

| Drives                                             | 1  |
|----------------------------------------------------|----|
| Requirements for EF300 or EF600 drive replacement. | 1  |
| Replace drive in an EF300 array                    | 2  |
| Replace drive in an EF600 array                    | 12 |
| Hot adding a drive shelf                           | 15 |

# **Drives**

# **Requirements for EF300 or EF600 drive replacement**

Before replacing a drive in an EF300 or EF600 array, review the requirements and considerations.

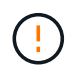

Be aware that the drives in your storage array are fragile; improper drive handling is a leading cause of drive failure.

## **Drive replacement requirements**

Follow these rules to avoid damaging the drives in your storage array:

- Prevent electrostatic discharge (ESD):
  - · Keep the drive in the ESD bag until you are ready to install it.
  - Open the ESD bag by hand or cut the top off with a pair of scissors. Do not insert a metal tool or knife into the ESD bag.
  - Keep the ESD bag and any packing materials in case you must return a drive later.
  - Always wear an ESD wrist strap grounded to an unpainted surface on your storage enclosure chassis.
     If a wrist strap is unavailable, touch an unpainted surface on your storage enclosure chassis before handling the drive.
- · Handle drives carefully:
  - · Always use two hands when removing, installing, or carrying a drive.
  - Never force a drive into a shelf, and use gentle, firm pressure to completely engage the drive latch.
  - Place drives on cushioned surfaces, and never stack drives on top of each other.
  - Do not bump drives against other surfaces.
  - Before removing a drive from a shelf, unlatch the handle and wait 30 seconds for the drive to spin down.
  - · Always use approved packaging when shipping drives.
- · Avoid magnetic fields. Keep drives away from magnetic devices.

Magnetic fields can destroy all data on the drive and cause irreparable damage to the drive circuitry.

## Drive staggering in 24-drive controller shelf

Standard 24-drive shelves require drive staggering. The following figure shows how the drives are numbered in each shelf (the shelf's front bezel has been removed).

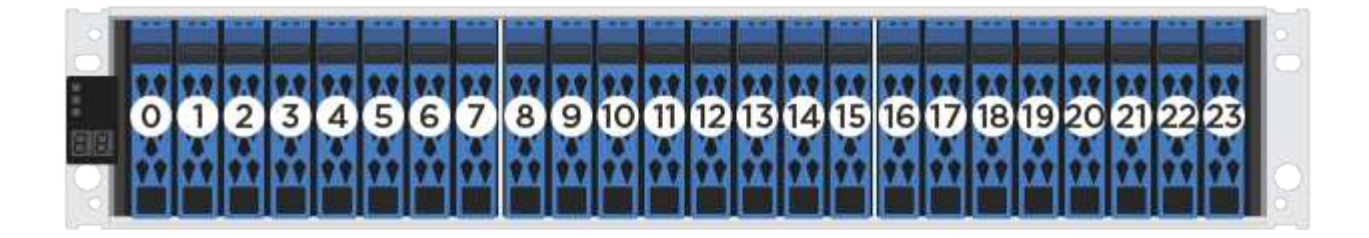

When inserting fewer than 24 drives into an EF300 or EF600 controller, you must alternate between the two halves of the controller. Beginning with the far left and then moving to the far right, place the drives in one at a time.

The following figure shows how to stagger the drives between the two halves.

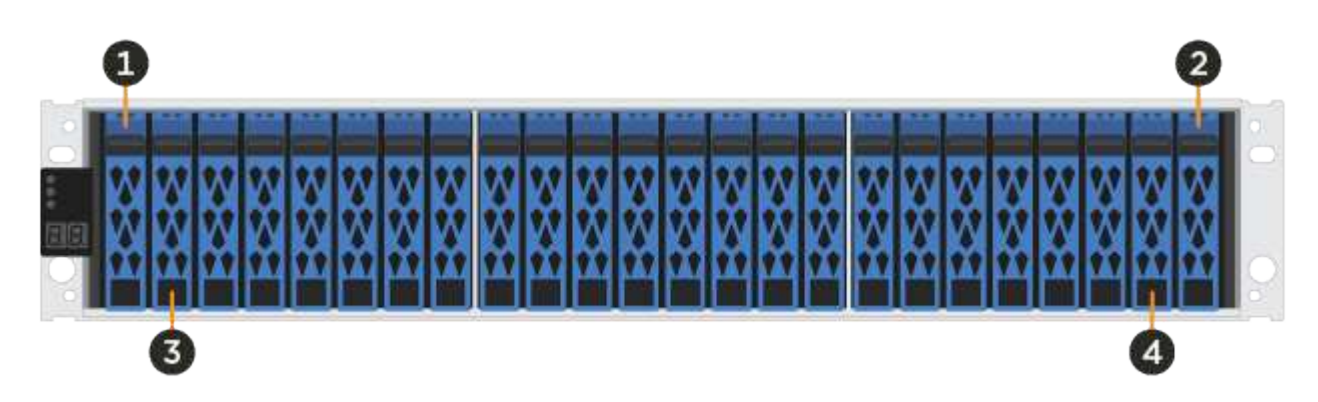

# Replace drive in an EF300 array

You can replace a drive in an EF300 array.

The EF300 supports SAS expansion with 24-drive and 60-drive shelves. The procedure you follow depends on whether you have a 24-drive shelf or a 60-drive shelf:

- Replace drive in an EF300 (24-drive shelf)
- Replace drive in an EF300 (60-drive shelf)

# Replace drive in an EF300 (24-drive shelf)

Follow this procedure to replace a drive in a 24-drive shelf.

#### About this task

The Recovery Guru in SANtricity System Manager monitors the drives in the storage array and can notify you of an impending drive failure or an actual drive failure. When a drive has failed, its amber Attention LED is on. You can hot-swap a failed drive while the storage array is receiving I/O.

#### Before you begin

- Review drive handling requirements in Requirements for EF300 or EF600 drive replacement.
- · Make sure you have the following:
  - A replacement drive that is supported by NetApp for your controller shelf or drive shelf.
  - An ESD wristband, or you have taken other antistatic precautions.

- A flat, static-free work surface.
- A management station with a browser that can access SANtricity System Manager for the controller. (To open the System Manager interface, point the browser to the controller's domain name or IP address.)

#### Step 1: Prepare to replace drive (24-drive)

Prepare to replace a drive by checking the Recovery Guru in SANtricity System Manager and completing any prerequisite steps. Then, you can locate the failed component.

#### Steps

- 1. If the Recovery Guru in SANtricity System Manager has notified you of an *impending drive failure*, but the drive has not yet failed, follow the instructions in the Recovery Guru to fail the drive.
- 2. If needed, use SANtricity System Manager to confirm you have a suitable replacement drive.
  - a. Select Hardware.
  - b. Select the failed drive on the shelf graphic.
  - c. Click the drive to display its context menu, and then select View settings.
  - d. Confirm that the replacement drive has a capacity equal to or greater than the drive you are replacing and that it has the features you expect.

For example, do not attempt to replace a hard disk drive (HDD) with a solid-state drive (SSD). Similarly, if you are replacing a secure-capable drive, make sure the replacement drive is also secure-capable.

3. If needed, use SANtricity System Manager to locate the drive within your storage array: From the drive's context menu, select **Turn on locator light**.

The drive's Attention LED (amber) blinks so you can identify which drive to replace.

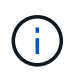

If you are replacing a drive in a shelf that has a bezel, you must remove the bezel to see the drive LEDs.

#### Step 2: Remove failed drive (24-drive)

Remove a failed drive to replace it with a new one.

#### Steps

1. Unpack the replacement drive, and set it on a flat, static-free surface near the shelf.

Save all packing materials.

2. Press the release button on the failed drive.

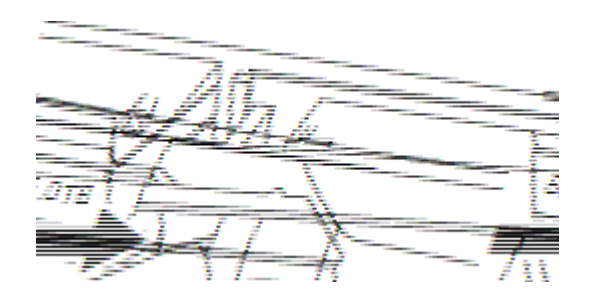

- For drives in E5724 controller shelves or DE224C drive shelves, the release button is located at the top
  of the drive. The cam handle on the drive springs open partially, and the drive releases from the
  midplane.
- 3. Open the cam handle, and slide out the drive slightly.
- 4. Wait 30 seconds.
- 5. Using both hands, remove the drive from the shelf.
- 6. Place the drive on an antistatic, cushioned surface away from magnetic fields.
- 7. Wait 30 seconds for the software to recognize that the drive has been removed.

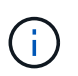

If you accidentally remove an active drive, wait at least 30 seconds, and then reinstall it. For the recovery procedure, refer to the storage management software.

#### Step 3: Install new drive (24-drive)

You install a new drive to replace the failed one. Install the replacement drive as soon as possible after removing the failed drive. Otherwise, there is a risk that the equipment might overheat.

#### Steps

- 1. Open the cam handle.
- 2. Using two hands, insert the replacement drive into the open bay, firmly pushing until the drive stops.
- 3. Slowly close the cam handle until the drive is fully seated in the midplane and the handle clicks into place.

The green LED on the drive comes on when the drive is inserted correctly.

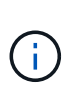

Depending on your configuration, the controller might automatically reconstruct data to the new drive. If the shelf uses hot spare drives, the controller might need to perform a complete reconstruction on the hot spare before it can copy the data to the replaced drive. This reconstruction process increases the time that is required to complete this procedure.

#### Step 4: Complete drive replacement (24-drive)

Confirm that the new drive is working correctly.

#### Steps

1. Check the Power LED and the Attention LED on the drive you replaced.

When you first insert a drive, its Attention LED might be on. However, the LED should go off within a minute.

- Power LED is on or blinking, and the Attention LED is off: Indicates that the new drive is working correctly.
- Power LED is off: Indicates that the drive might not be installed correctly. Remove the drive, wait 30 seconds, and then reinstall it.
- Attention LED is on: Indicates that the new drive might be defective. Replace it with another new drive.
- 2. If the Recovery Guru in SANtricity System Manager still shows an issue, select **Recheck** to ensure the problem has been resolved.
- 3. If the Recovery Guru indicates that drive reconstruction did not start automatically, start reconstruction

manually, as follows:

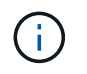

Perform this operation only when instructed to do so by technical support or the Recovery Guru.

- a. Select Hardware.
- b. Click the drive that you replaced.
- c. From the drive's context menu, select Reconstruct.
- d. Confirm that you want to perform this operation.

When the drive reconstruction completes, the volume group is in an Optimal state.

- 4. As required, reinstall the bezel.
- 5. Return the failed part to NetApp, as described in the RMA instructions shipped with the kit.

#### What's next?

Your drive replacement is complete. You can resume normal operations.

### Replace drive in an EF300 (60-drive shelf)

Follow this procedure to replace a drive in a 60-drive shelf.

#### About this task

The Recovery Guru in SANtricity System Manager monitors the drives in the storage array and can notify you of an impending drive failure or an actual drive failure. When a drive has failed, its amber Attention LED is on. You can hot-swap a failed drive while the storage array is receiving I/O operations.

#### Before you begin

- Review drive handling requirements in Requirements for EF300 or EF600 drive replacement.
- · Make sure you have the following:
  - · A replacement drive that is supported by NetApp for your controller shelf or drive shelf.
  - · An ESD wristband, or you have taken other antistatic precautions.
  - A management station with a browser that can access SANtricity System Manager for the controller. (To open the System Manager interface, point the browser to the controller's domain name or IP address.)

#### Step 1: Prepare to replace drive (60-drive)

Prepare to replace a drive by checking the Recovery Guru in SANtricity System Manager and completing any prerequisite steps. Then, you can locate the failed component.

#### Steps

- 1. If the Recovery Guru in SANtricity System Manager has notified you of an *impending drive failure*, but the drive has not yet failed, follow the instructions in the Recovery Guru to fail the drive.
- 2. If needed, use SANtricity System Manager to confirm you have a suitable replacement drive.

#### a. Select Hardware.

b. Select the failed drive on the shelf graphic.

- c. Click the drive to display its context menu, and then select **View settings**.
- d. Confirm that the replacement drive has a capacity equal to or greater than the drive you are replacing and that it has the features you expect.

For example, do not attempt to replace a hard disk drive (HDD) with a solid-state disk (SSD). Similarly, if you are replacing a secure-capable drive, make sure the replacement drive is also secure-capable.

- 3. If needed, use SANtricity System Manager to locate the drive within the storage array.
  - a. If the shelf has a bezel, remove it so you can see the LEDs.
  - b. From the drive's context menu, select **Turn on locator light**.

The drive drawer's Attention LED (amber) blinks so you can open the correct drive drawer to identify which drive to replace.

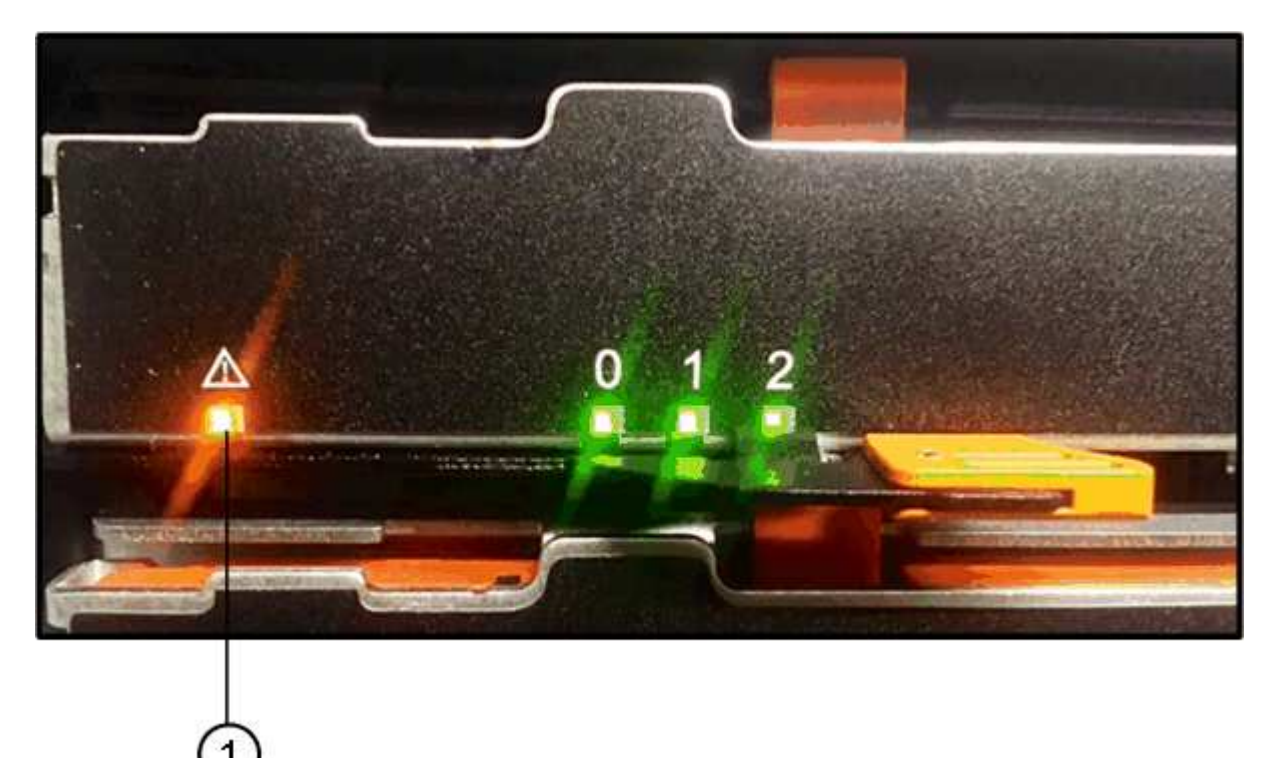

(1) Attention LED

- c. Unlatch the drive drawer by pulling on both levers.
- d. Using the extended levers, carefully pull the drive drawer out until it stops.
- e. Look at the top of the drive drawer to find the Attention LED in front of each drive.

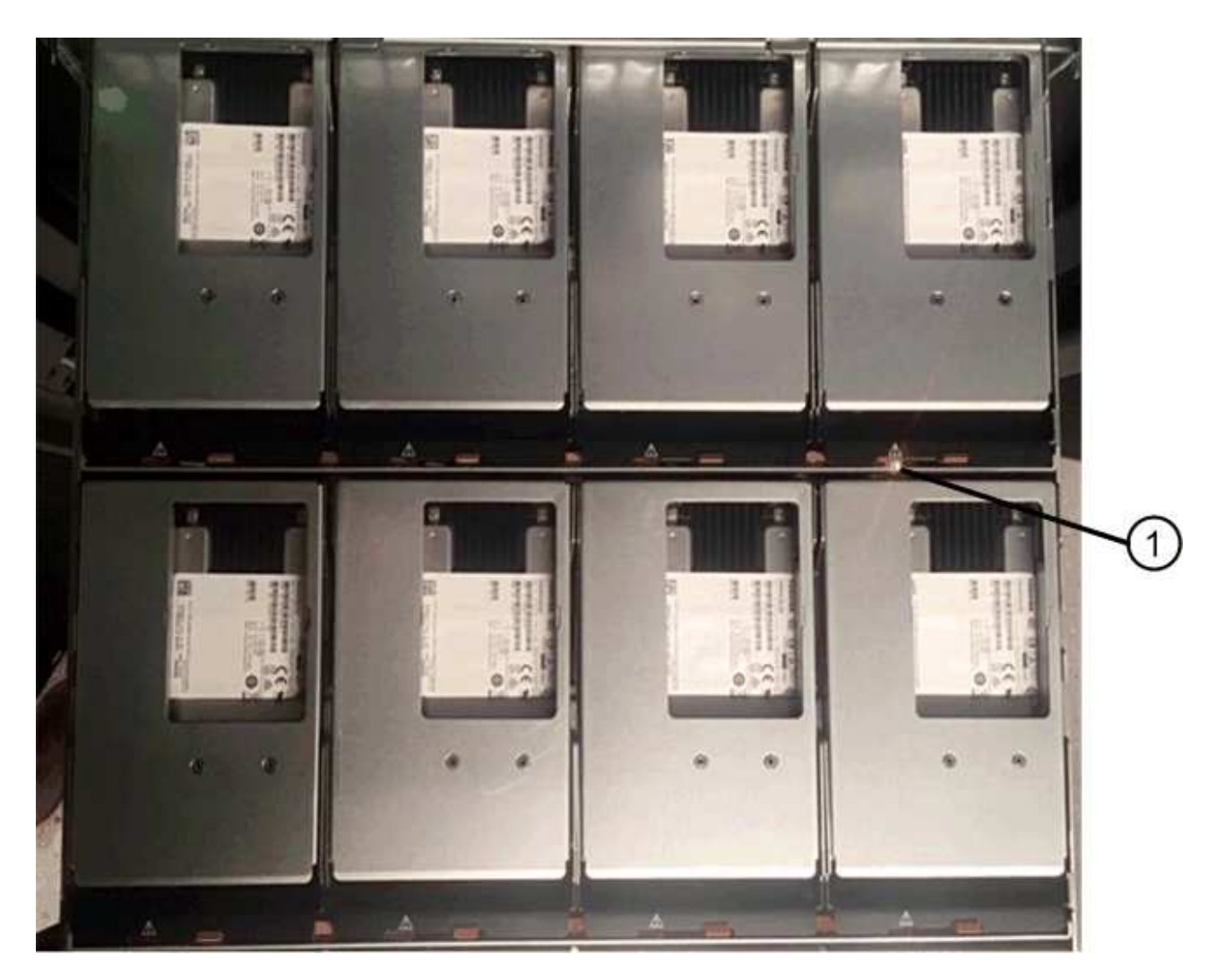

(1) Attention LED light on for the drive on the top right side

The drive drawer Attention LEDs are on the left side in front of each drive, with an attention icon on the drive handle just behind the LED.

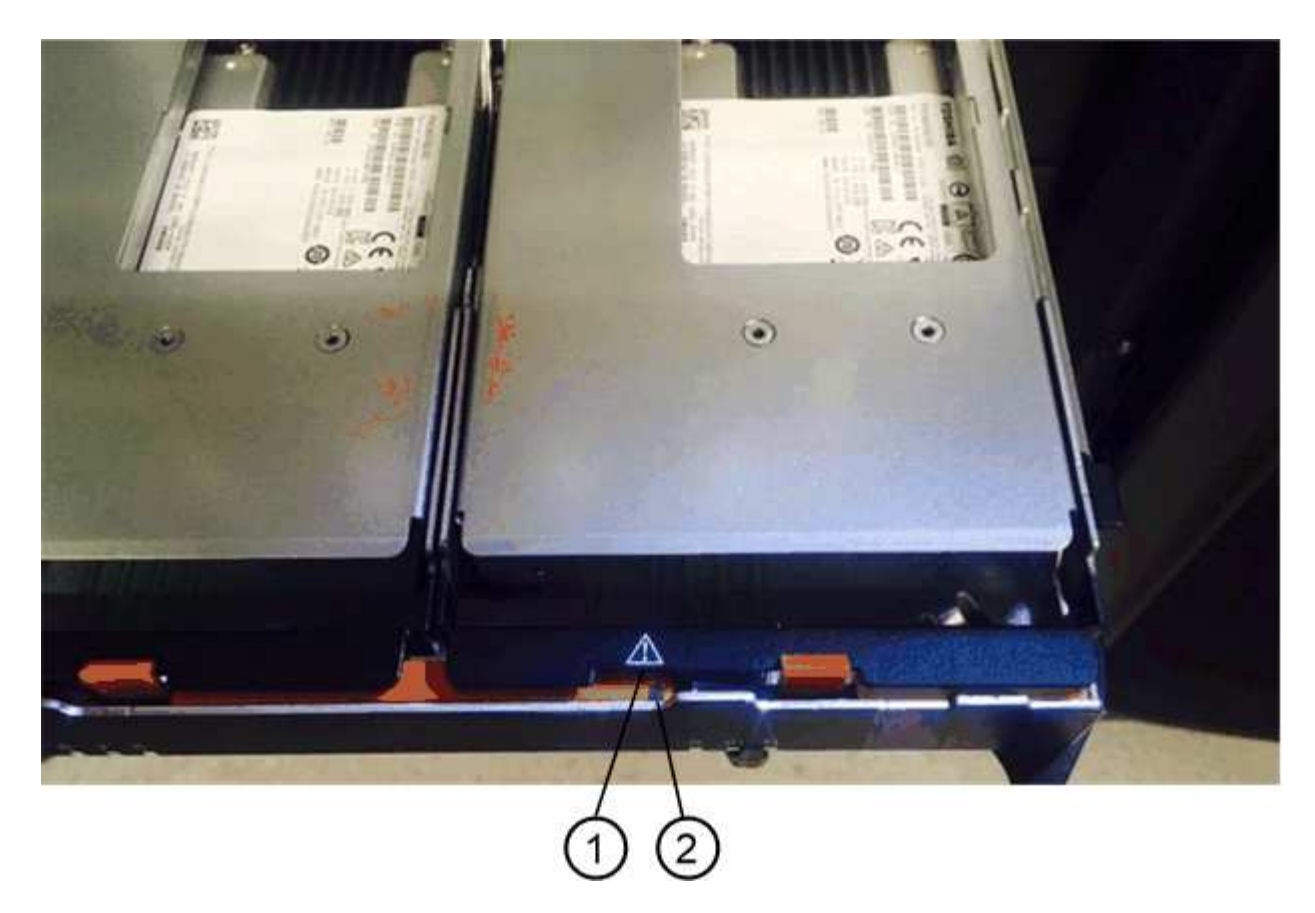

- (1) Attention icon
- (2) Attention LED

#### Step 2: Remove failed drive (60-drive)

Remove a failed drive to replace it with a new one.

#### Steps

1. Unpack the replacement drive, and set it on a flat, static-free surface near the shelf.

Save all packing materials for the next time you need to send a drive back.

- 2. Release the drive drawer levers from the center of the appropriate drive drawer by pulling both towards the sides of the drawer.
- 3. Carefully pull on the extended drive drawer levers to pull out the drive drawer to its full extension without removing it from the enclosure.
- 4. Gently pull back the orange release latch that is in front of the drive you want to remove.

The cam handle on the drive springs open partially, and the drive is released from the drawer.

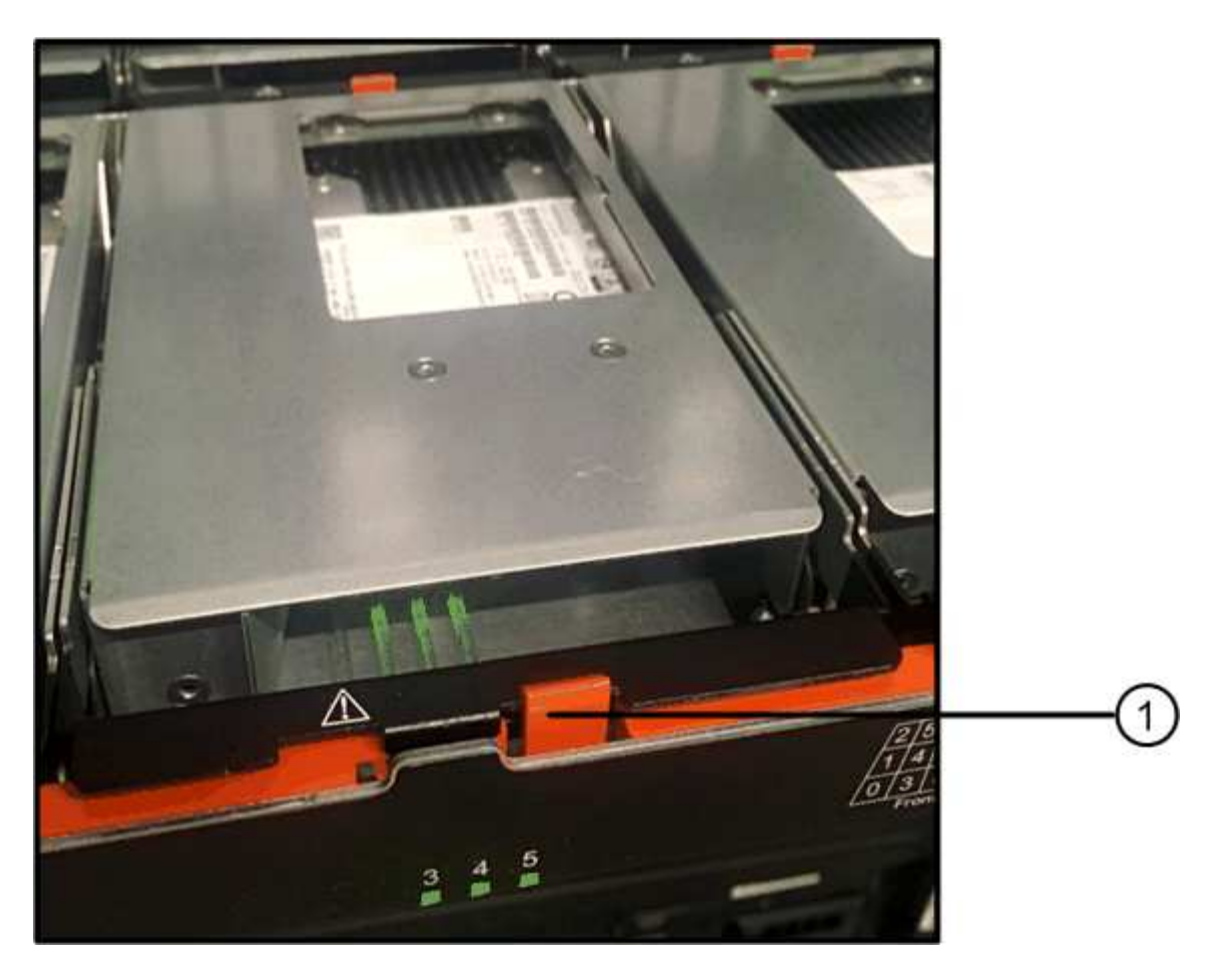

- (1) Orange release latch
- 5. Open the cam handle, and lift out the drive slightly.
- 6. Wait 30 seconds.
- 7. Use the cam handle to lift the drive from the shelf.

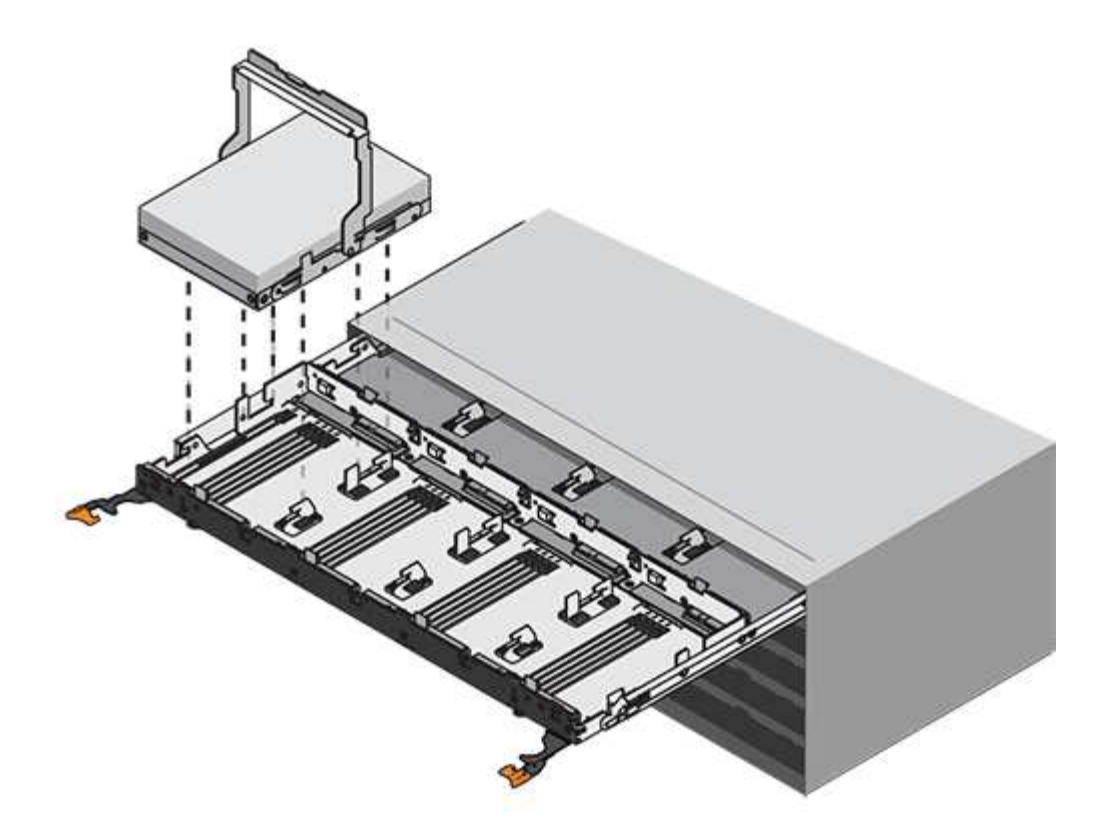

- 8. Place the drive on an antistatic, cushioned surface away from magnetic fields.
- 9. Wait 30 seconds for the software to recognize that the drive has been removed.

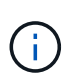

If you accidentally remove an active drive, wait at least 30 seconds, and then reinstall it. For the recovery procedure, refer to the storage management software.

#### Step 3: Install new drive (60-drive)

Install a new drive to replace the failed one.

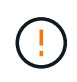

**Possible loss of data access** — When pushing the drive drawer back into the enclosure, never slam the drawer shut. Push the drawer in slowly to avoid jarring the drawer and causing damage to the storage array.

#### Steps

- 1. Raise the cam handle on the new drive to vertical.
- 2. Align the two raised buttons on each side of the drive carrier with the matching gap in the drive channel on the drive drawer.

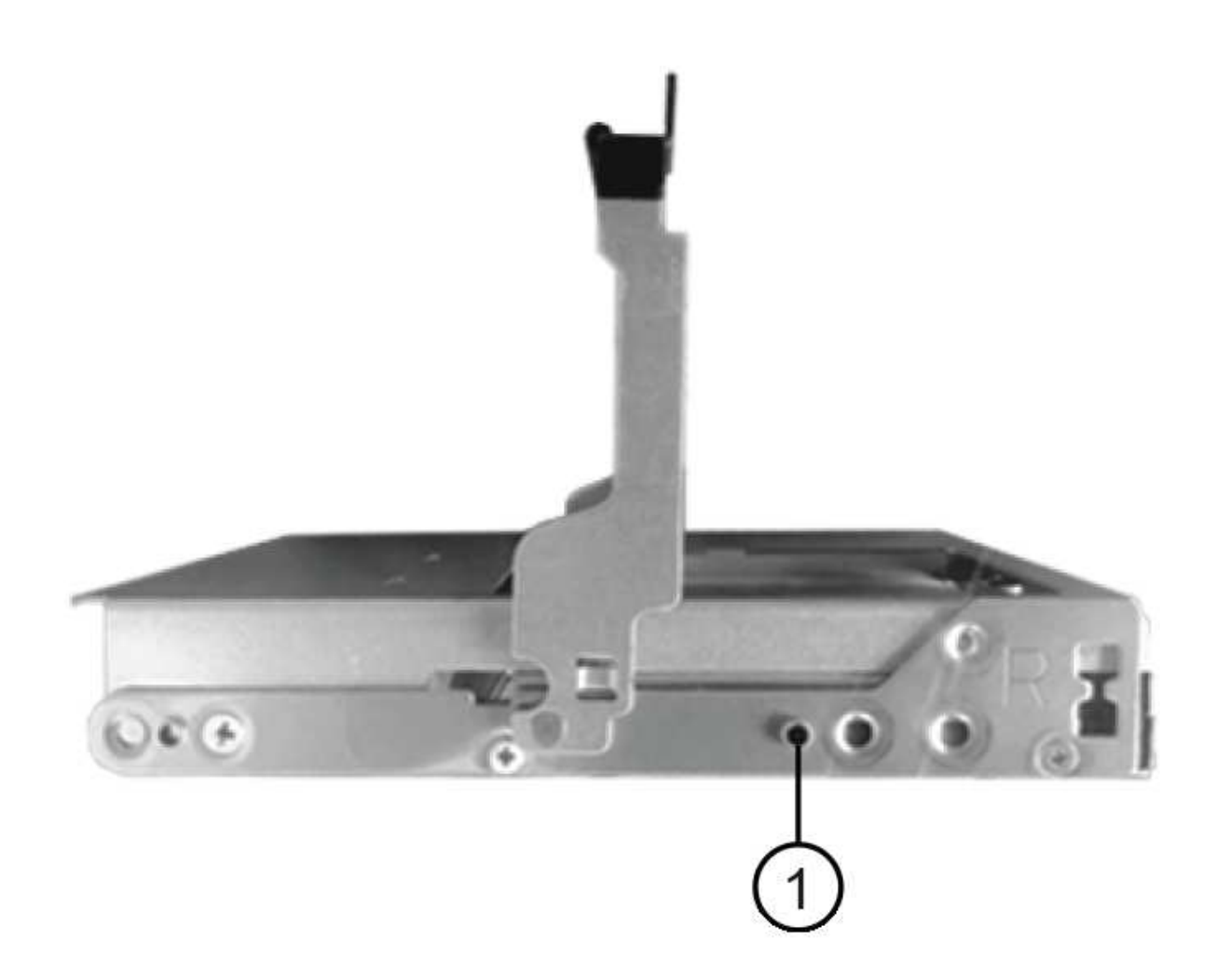

- (1) Raised button on the right side of the drive carrier
- 3. Lower the drive straight down, and then rotate the cam handle down until the drive snaps into place under the orange release latch.
- 4. Carefully push the drive drawer back into the enclosure. Push the drawer in slowly to avoid jarring the drawer and causing damage to the storage array.
- 5. Close the drive drawer by pushing both levers towards the center.

The green Activity LED for the replaced drive on the front of the drive drawer comes on when the drive is inserted correctly.

Depending on your configuration, the controller might automatically reconstruct data to the new drive. If the shelf uses hot spare drives, the controller might need to perform a complete reconstruction on the hot spare before it can copy the data to the replaced drive. This reconstruction process increases the time that is required to complete this procedure.

#### Step 4: Complete drive replacement (60-drive)

Confirm that the new drive is working correctly.

#### Steps

- 1. Check the Power LED and the Attention LED on the drive you replaced. (When you first insert a drive, its Attention LED might be on. However, the LED should go off within a minute.)
  - Power LED is on or blinking, and the Attention LED is off: Indicates that the new drive is working correctly.
  - Power LED is off: Indicates that the drive might not be installed correctly. Remove the drive, wait 30 seconds, and then reinstall it.
  - Attention LED is on: Indicates that the new drive might be defective. Replace it with another new drive.
- 2. If the Recovery Guru in SANtricity System Manager still shows an issue, select **Recheck** to ensure the problem has been resolved.
- 3. If the Recovery Guru indicates that drive reconstruction did not start automatically, start reconstruction manually, as follows:

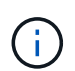

Perform this operation only when instructed to do so by technical support or the Recovery Guru.

- a. Select Hardware.
- b. Click the drive that you replaced.
- c. From the drive's context menu, select Reconstruct.
- d. Confirm that you want to perform this operation.

When the drive reconstruction completes, the volume group is in an Optimal state.

- 4. As required, reinstall the bezel.
- 5. Return the failed part to NetApp, as described in the RMA instructions shipped with the kit.

#### What's next?

Your drive replacement is complete. You can resume normal operations.

# Replace drive in an EF600 array

You can replace a drive in an EF600 array.

#### About this task

The Recovery Guru in SANtricity System Manager monitors the drives in the storage array and can notify you of an impending drive failure or an actual drive failure. When a drive has failed, its amber Attention LED is on. You can hot-swap a failed drive while the storage array is receiving I/O.

#### Before you begin

- Review Requirements for EF300 or EF600 drive replacement.
- Make sure you have the following:
  - A replacement drive that is supported by NetApp for your controller shelf or drive shelf.
  - An ESD wristband, or you have taken other antistatic precautions.
  - A flat, static-free work surface.
  - A management station with a browser that can access SANtricity System Manager for the controller. (To open the System Manager interface, point the browser to the controller's domain name or IP address.)

# Step 1: Prepare to replace drive

Prepare for drive replacement by checking the Recovery Guru in SANtricity System Manager and completing any prerequisite steps. Then, you can locate the failed component.

#### Steps

- 1. If the Recovery Guru in SANtricity System Manager has notified you of an *impending drive failure*, but the drive has not yet failed, follow the instructions in the Recovery Guru to fail the drive.
- 2. If needed, use SANtricity System Manager to confirm you have a suitable replacement drive.
  - a. Select Hardware.
  - b. Select the failed drive on the shelf graphic.
  - c. Click the drive to display its context menu, and then select View settings.
  - d. Confirm that the replacement drive has a capacity equal to or greater than the drive you are replacing and that it has the features you expect.

For example, do not attempt to replace a hard disk drive (HDD) with a solid-state disk (SSD). Similarly, if you are replacing a secure-capable drive, make sure the replacement drive is also secure-capable.

3. If needed, use SANtricity System Manager to locate the drive within your storage array: From the drive's context menu, select **Turn on locator light**.

The drive's Attention LED (amber) blinks so you can identify which drive to replace.

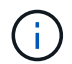

If you are replacing a drive in a shelf that has a bezel, you must remove the bezel to see the drive LEDs.

# Step 2: Remove drive

Remove a failed drive to replace it with a new one.

#### Steps

1. Unpack the replacement drive, and set it on a flat, static-free surface near the shelf.

Save all packing materials.

2. Press the black release button on the failed drive.

The latch on the drive springs partially opens, and then the drive releases from the controller.

- 3. Open the cam handle, and slide out the drive slightly.
- 4. Wait 30 seconds.
- 5. Using both hands, remove the drive from the shelf.

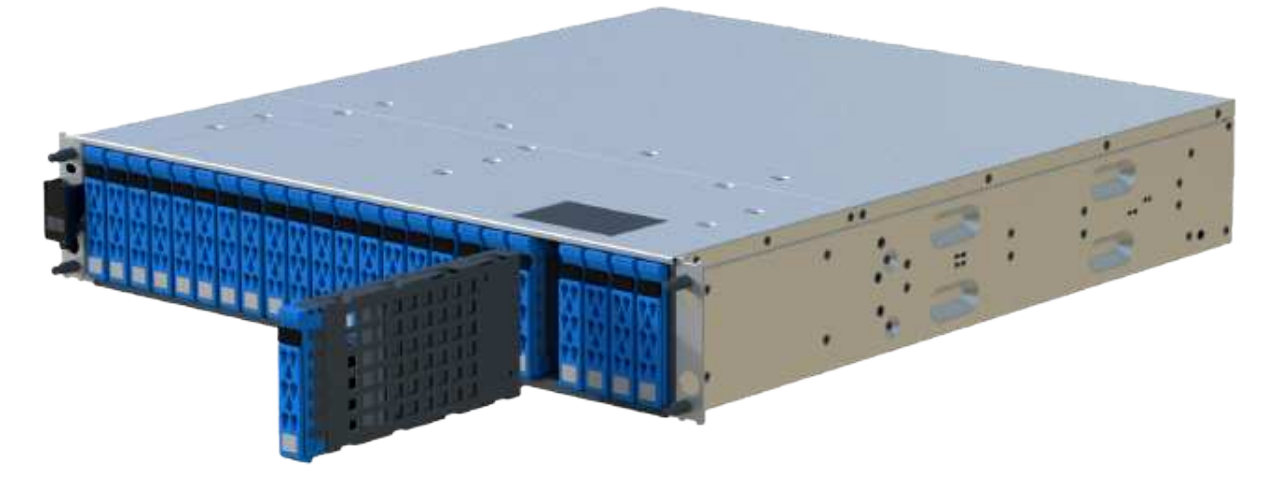

- 6. Place the drive on an antistatic, cushioned surface away from magnetic fields.
- 7. Wait 30 seconds for the software to recognize that the drive has been removed.

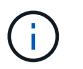

If you accidentally remove an active drive, wait at least 30 seconds, and then reinstall it. For the recovery procedure, refer to the storage management software.

#### Step 3: Install new drive

Install a new drive to replace the failed one. You should install the replacement drive as soon as possible after removing the failed drive.

#### Steps

- 1. Open the cam handle.
- 2. Using two hands, insert the replacement drive into the open bay, firmly pushing until the drive stops.
- 3. Slowly close the cam handle until the drive is fully seated in the midplane and the handle clicks into place.

The green LED on the drive comes on when the drive is inserted correctly.

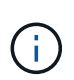

Depending on your configuration, the controller might automatically reconstruct data to the new drive. If the shelf uses hot spare drives, the controller might need to perform a complete reconstruction on the hot spare before it can copy the data to the replaced drive. This reconstruction process increases the time that is required to complete this procedure.

## Step 4: Complete drive replacement

Complete the drive replacement to confirm that the new drive is working correctly.

#### Steps

- 1. Check the Power LED and the Attention LED on the drive you replaced. (When you first insert a drive, its Attention LED might be on. However, the LED should go off within a minute.)
  - Power LED is on or blinking, and the Attention LED is off: Indicates that the new drive is working correctly.
  - Power LED is off: Indicates that the drive might not be installed correctly. Remove the drive, wait 30 seconds, and then reinstall it.

• Attention LED is on: Indicates that the new drive might be defective. Replace it with another new drive.

- 2. If the Recovery Guru in SANtricity System Manager still shows an issue, select **Recheck** to ensure the problem has been resolved.
- 3. If the Recovery Guru indicates that drive reconstruction did not start automatically, start reconstruction manually, as follows:

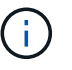

Perform this operation only when instructed to do so by technical support or the Recovery Guru.

- a. Select Hardware.
- b. Click the drive that you replaced.
- c. From the drive's context menu, select Reconstruct.
- d. Confirm that you want to perform this operation.

When the drive reconstruction completes, the volume group is in an Optimal state.

- 4. As required, reinstall the bezel.
- 5. Return the failed part to NetApp, as described in the RMA instructions shipped with the kit.

#### What's next?

Your drive replacement is complete. You can resume normal operations.

# Hot adding a drive shelf

You can add a new drive shelf while power is still applied to the other components of the storage system. You can configure, reconfigure, add, or relocate storage system capacity without interrupting user access to data.

#### Before you begin

Due to the complexity of this procedure, the following is recommended:

- Read all steps before beginning the procedure.
- Ensure hot adding a drive shelf is the procedure you need.

#### About this task

This procedure applies to hot adding a DE212C, DE224C, or DE460C drive shelf to an E2800, E2800B, EF280, E5700B, EF570, EF300, or EF600 controller shelf.

This procedure applies to IOM12 and IOM12B drive shelves.

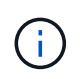

IOM12B modules are only supported on SANtricity OS 11.70.2 onward. Ensure your controller's firmware has been updated before installing or upgrading to an IOM12B.

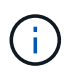

This procedure is for like-for-like shelf IOM hot-swaps or replacements. This means you can only replace an IOM12 module with another IOM12 module or replace an IOM12B module with another IOM12B module. (Your shelf can have two IOM12 modules or have two IOM12B modules.)

If you are cabling an older controller shelf to a DE212C, DE224C, or DE460, see Adding IOM Drive Shelves to an Existing E27XX, E56XX, or EF560 Controller Shelf.

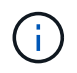

To maintain system integrity, you must follow the procedure exactly in the order presented.

### Step 1: Prepare to add the drive shelf

To prepare to hot add a drive shelf, you must check for critical events and check the status of the IOMs.

#### Before you begin

- The power source for your storage system must be able to accommodate the power requirements of the new drive shelf. For the power specification for your drive shelf, see the Hardware Universe.
- The cabling pattern for the existing storage system must match one of the applicable schemes shown in this procedure.

#### Steps

- 1. In SANtricity System Manager, select Support > Support Center > Diagnostics.
- 2. Select Collect Support Data.

The Collect Support Data dialog box appears.

3. Click Collect.

The file is saved in the Downloads folder for your browser with the name support-data.7z. The data is not automatically sent to technical support.

4. Select Support > Event Log.

The Event Log page displays the event data.

- 5. Select the heading of the Priority column to sort critical events to the top of the list.
- 6. Review the system critical events for events that have occurred in the last two to three weeks, and verify that any recent critical events have been resolved or otherwise addressed.

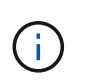

If unresolved critical events have occurred within the previous two to three weeks, stop the procedure and contact technical support. Continue the procedure only when the issue is resolved.

- 7. Select Hardware.
- 8. Select the IOMs (ESMs) icon.

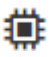

The Shelf Component Settings dialog box appears with the IOMs (ESMs) tab selected.

- 9. Make sure that the status shown for each IOM/ESM is Optimal.
- 10. Click Show more settings.
- 11. Confirm that the following conditions exist:
  - The number of ESMs/IOMs detected matches the number of ESMs/IOMs installed in the system and that for each drive shelf.

- Both of the ESMs/IOMs show that communication is OK.
- The data rate is 12Gb/s for DE212C, DE224C, and DE460C drive shelves or 6 Gb/s for other drive trays.

## Step 2: Install the drive shelf and apply power

You install a new drive shelf or a previously installed drive shelf, turn on the power, and check for any LEDs that require attention.

#### Steps

1. If you are installing a drive shelf that has previously been installed in a storage system, remove the drives. The drives must be installed one at a time later in this procedure.

If the installation history of the drive shelf that you are installing is unknown, you should assume that it has been previously installed in a storage system.

2. Install the drive shelf in the rack that holds the storage system components.

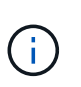

See the installation instructions for your model for the full procedure for physical installation and power cabling. The installation instructions for your model includes notes and warnings that you must take into account to safely install a drive shelf.

3. Power on the new drive shelf, and confirm that no amber attention LEDs are illuminated on the drive shelf. If possible, resolve any fault conditions before you continue with this procedure.

### Step 3: Cable your system

Select one of the following options:

- Option 1: Connect the drive shelf for E2800 or E5700
- Option 2: Connect the drive shelf for EF300 or EF600

If you are cabling an older controller shelf to a DE212C, DE224C, or DE460, see Adding IOM Drive Shelves to an Existing E27XX, E56XX, or EF560 Controller Shelf.

#### Option 1: Connect the drive shelf for E2800 or E5700

You connect the drive shelf to controller A, confirm IOM status, and then connect the drive shelf to controller B.

#### Steps

1. Connect the drive shelf to controller A.

The following figure shows an example connection between an additional drive shelf and controller A. To locate the ports on your model, see the Hardware Universe.

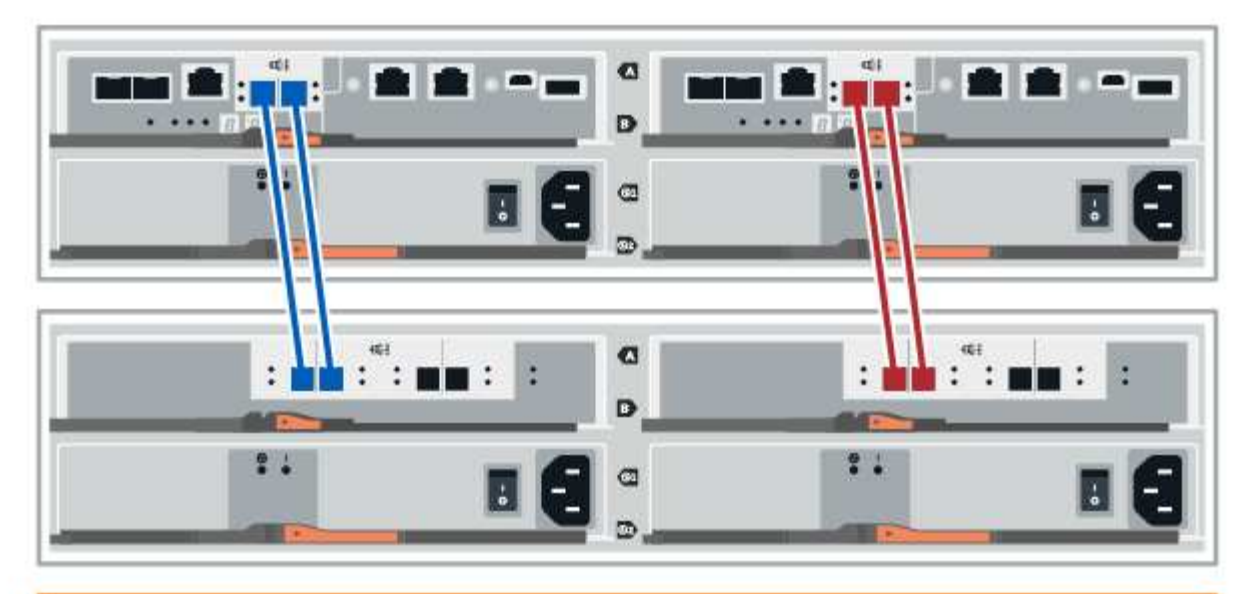

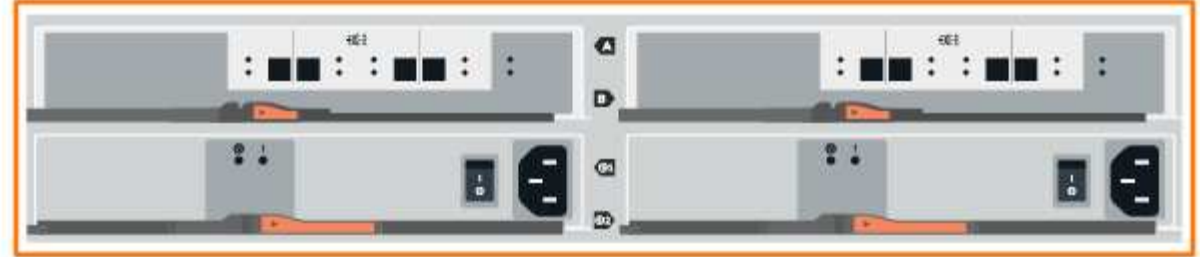

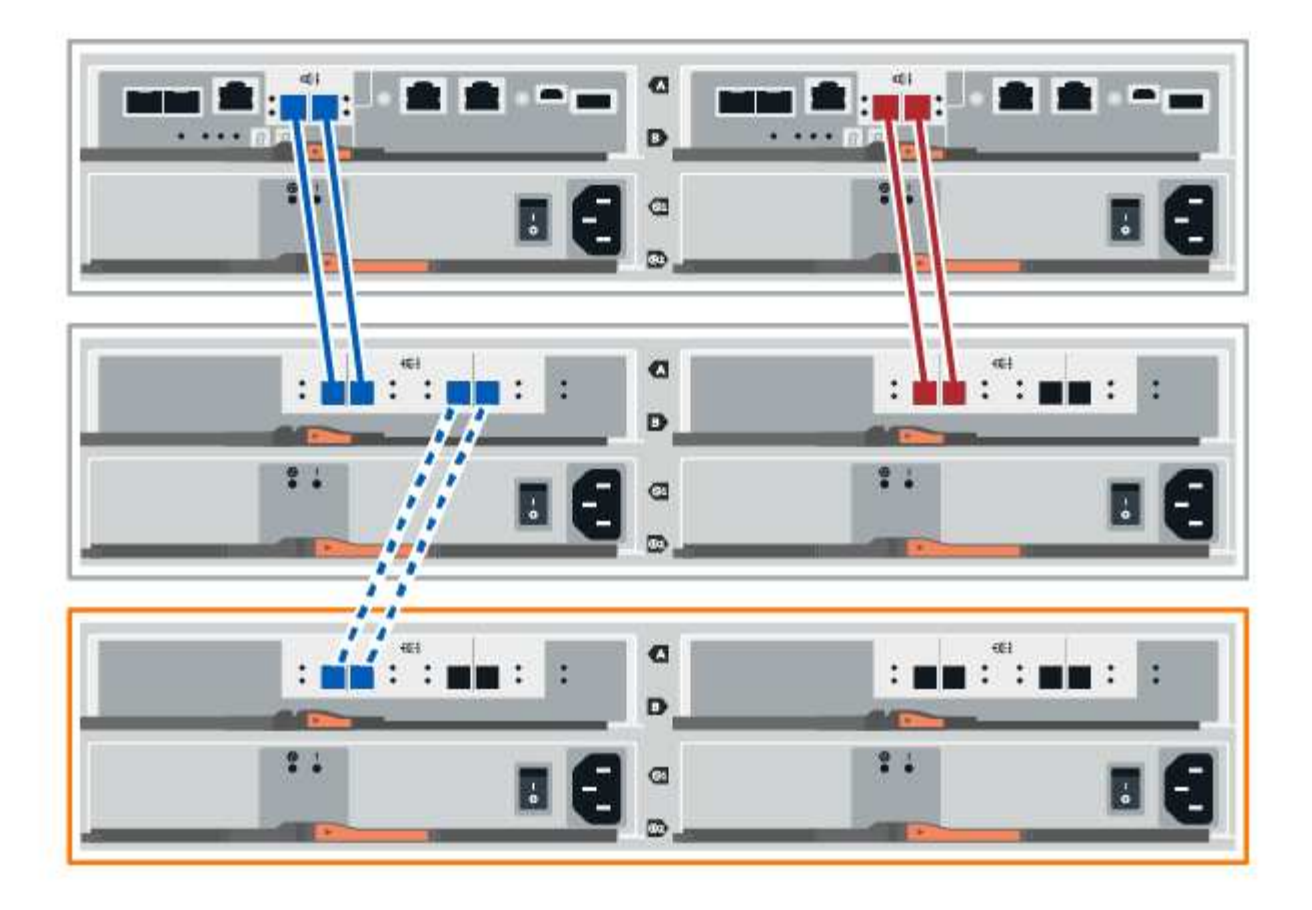

2. In SANtricity System Manager, click Hardware.

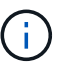

At this point in the procedure, you have only one active path to the controller shelf.

- 3. Scroll down, as necessary, to see all the drive shelves in the new storage system. If the new drive shelf is not displayed, resolve the connection issue.
- 4. Select the ESMs/IOMs icon for the new drive shelf.

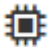

The Shelf Component Settings dialog box appears.

- 5. Select the ESMs/IOMs tab in the Shelf Component Settings dialog box.
- 6. Select Show more options, and verify the following:
  - · IOM/ESM A is listed.
  - Current data rate is 12 Gbps for a SAS-3 drive shelf.
  - Card communications is OK.
- 7. Disconnect all expansion cables from controller B.
- 8. Connect the drive shelf to controller B.

The following figure shows an example connection between an additional drive shelf and controller B. To locate the ports on your model, see the Hardware Universe.

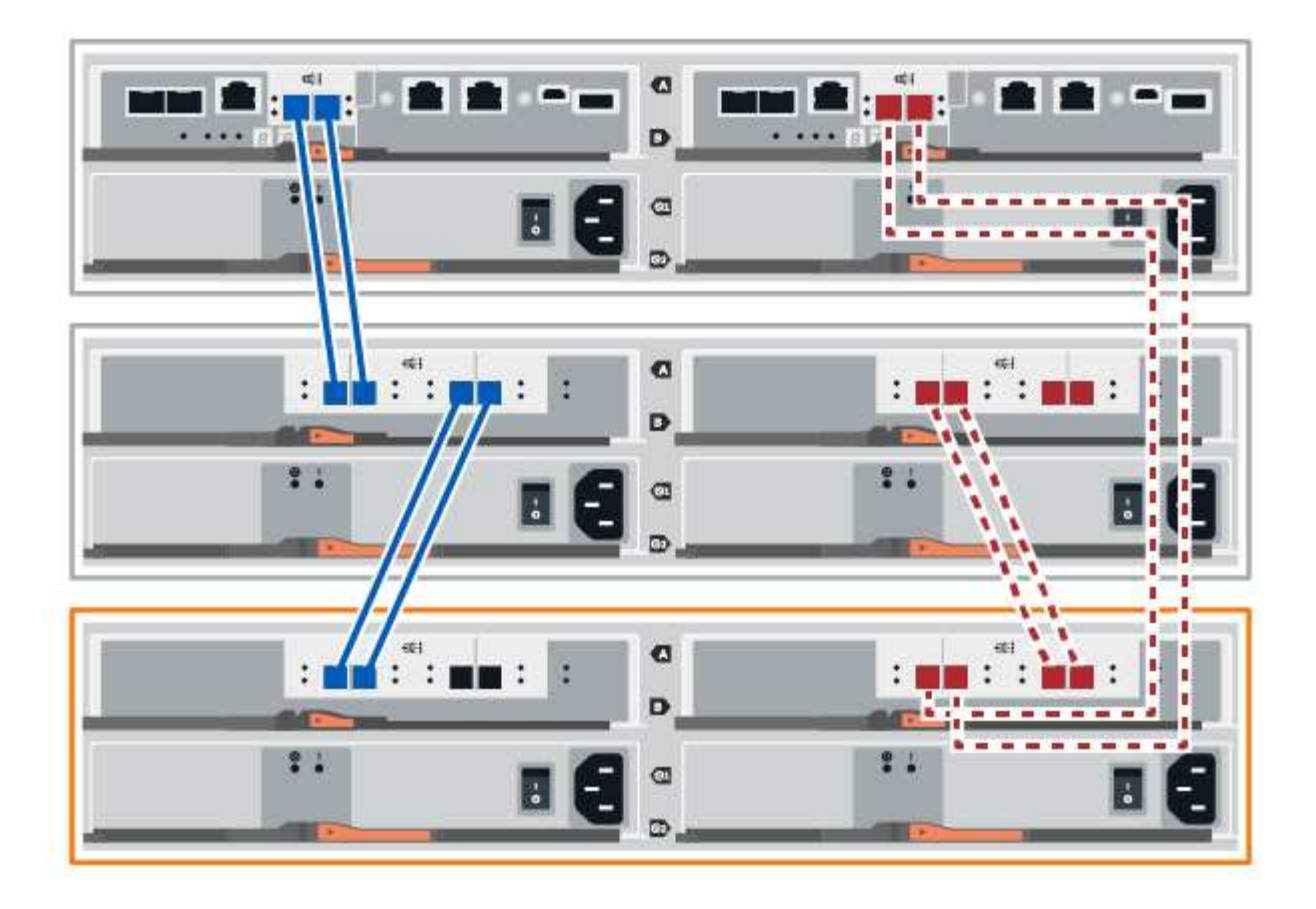

9. If it is not already selected, select the **ESMs/IOMs** tab in the **Shelf Component Settings** dialog box, and then select **Show more options**. Verify that Card communications is **YES**.

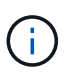

Optimal status indicates that the loss of redundancy error associated with the new drive shelf has been resolved and the storage system is stabilized.

#### Option 2: Connect the drive shelf for EF300 or EF600

You connect the drive shelf to controller A, confirm IOM status, and then connect the drive shelf to controller B.

#### Before you begin

• You have updated your firmware to the latest version. To update your firmware, follow the instructions in the Upgrading SANtricity OS.

#### Steps

1. Disconnect both of the A-side controller cables from IOM12 ports one and two from previous last shelf in the stack and then connect them to the new shelf IOM12 ports one and two.

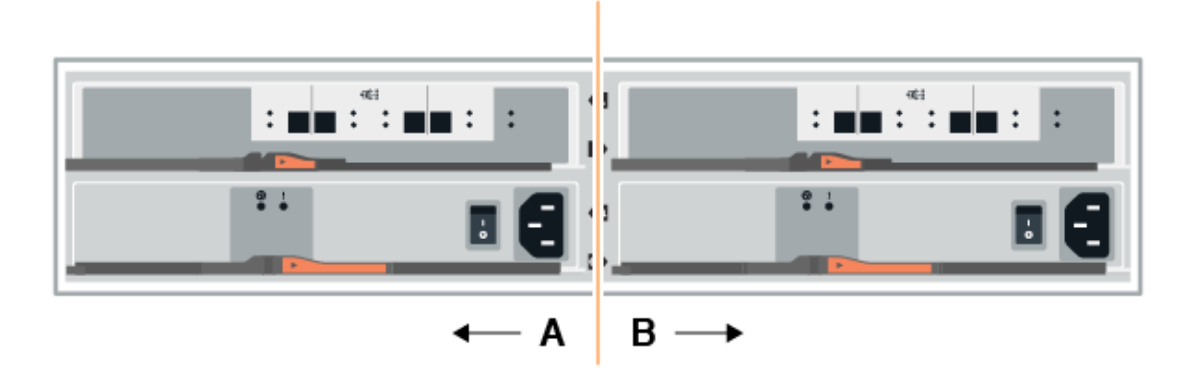

2. Connect the cables to A-side IOM12 ports three and four from the new shelf to previous last shelf IOM12 ports one and two.

The following figure shows an example connection for A side between an additional drive shelf and the previous last shelf. To locate the ports on your model, see the Hardware Universe.

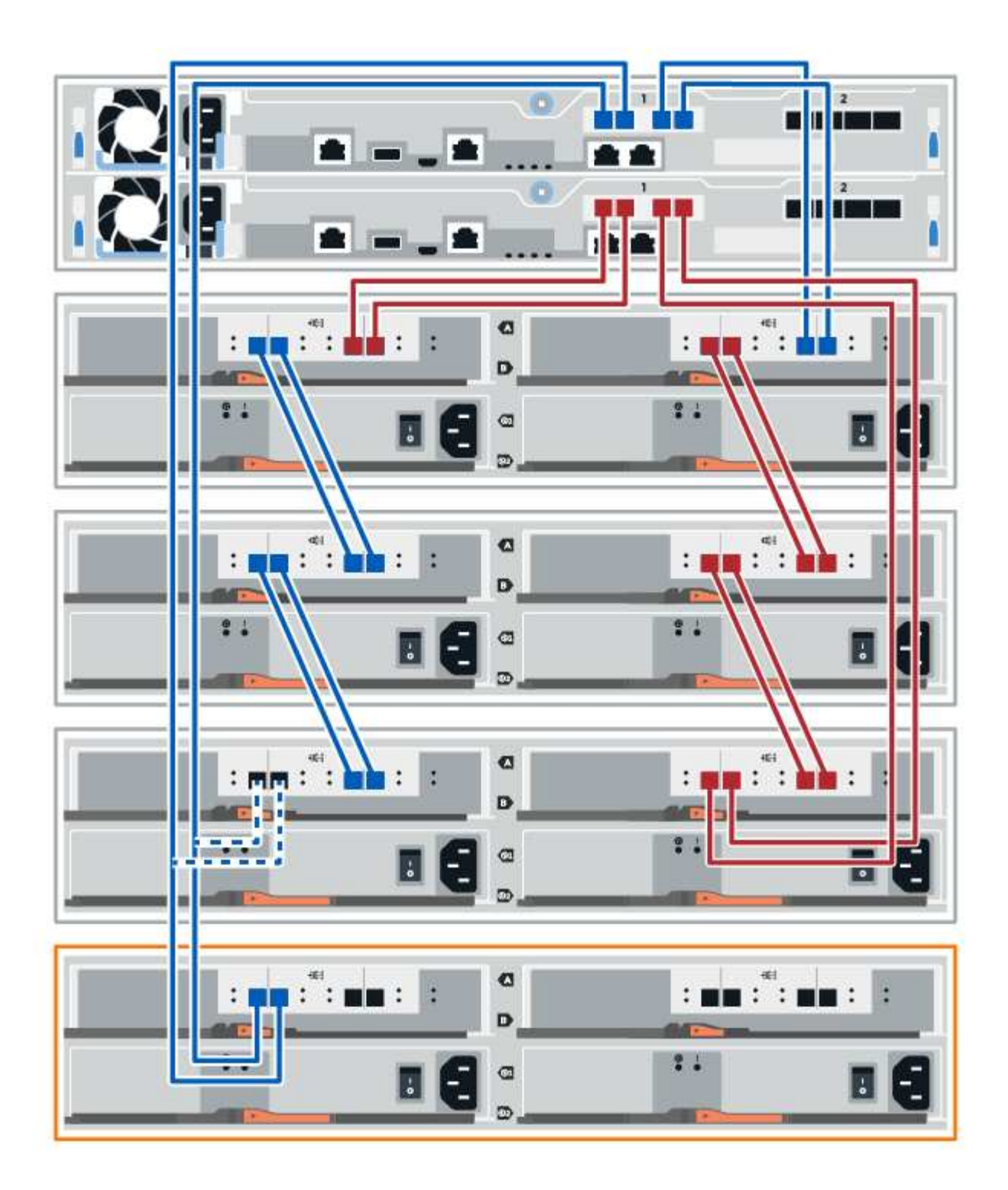

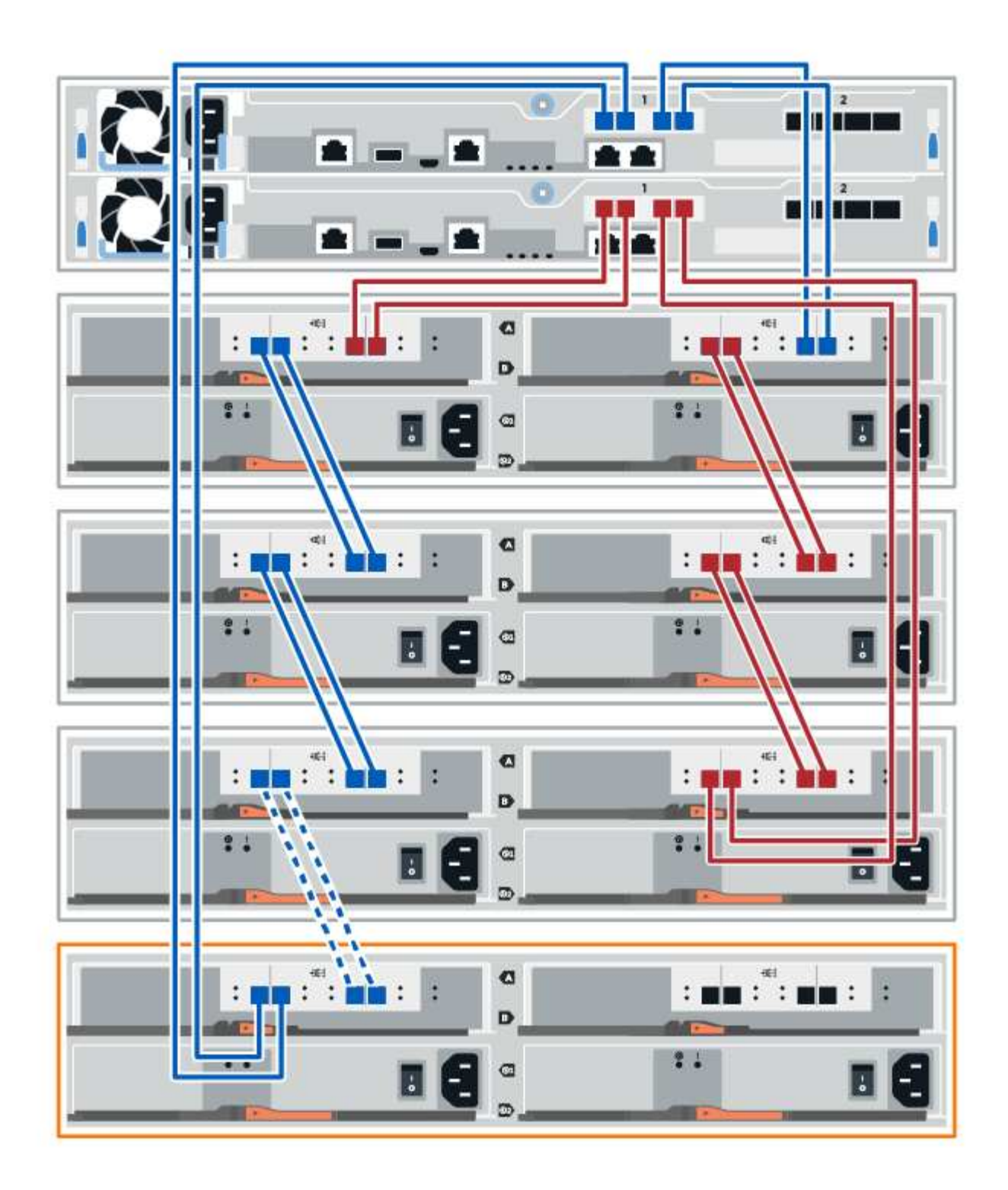

3. In SANtricity System Manager, click Hardware.

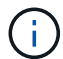

At this point in the procedure, you have only one active path to the controller shelf.

- 4. Scroll down, as necessary, to see all the drive shelves in the new storage system. If the new drive shelf is not displayed, resolve the connection issue.
- 5. Select the ESMs/IOMs icon for the new drive shelf.

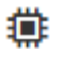

The Shelf Component Settings dialog box appears.

- 6. Select the ESMs/IOMs tab in the Shelf Component Settings dialog box.
- 7. Select **Show more options**, and verify the following:
  - IOM/ESM A is listed.
  - Current data rate is 12 Gbps for a SAS-3 drive shelf.
  - Card communications is OK.
- 8. Disconnect both the B-side controller cables from IOM12 ports one and two from the previous last shelf in the stack then connect them to the new shelf IOM12 ports one and two.
- 9. Connect the cables to B-side IOM12 ports three and four from the new shelf to the previous last shelf IOM12 ports one and two.

The following figure shows an example connection for B side between an additional drive shelf and the previous last shelf. To locate the ports on your model, see the Hardware Universe.

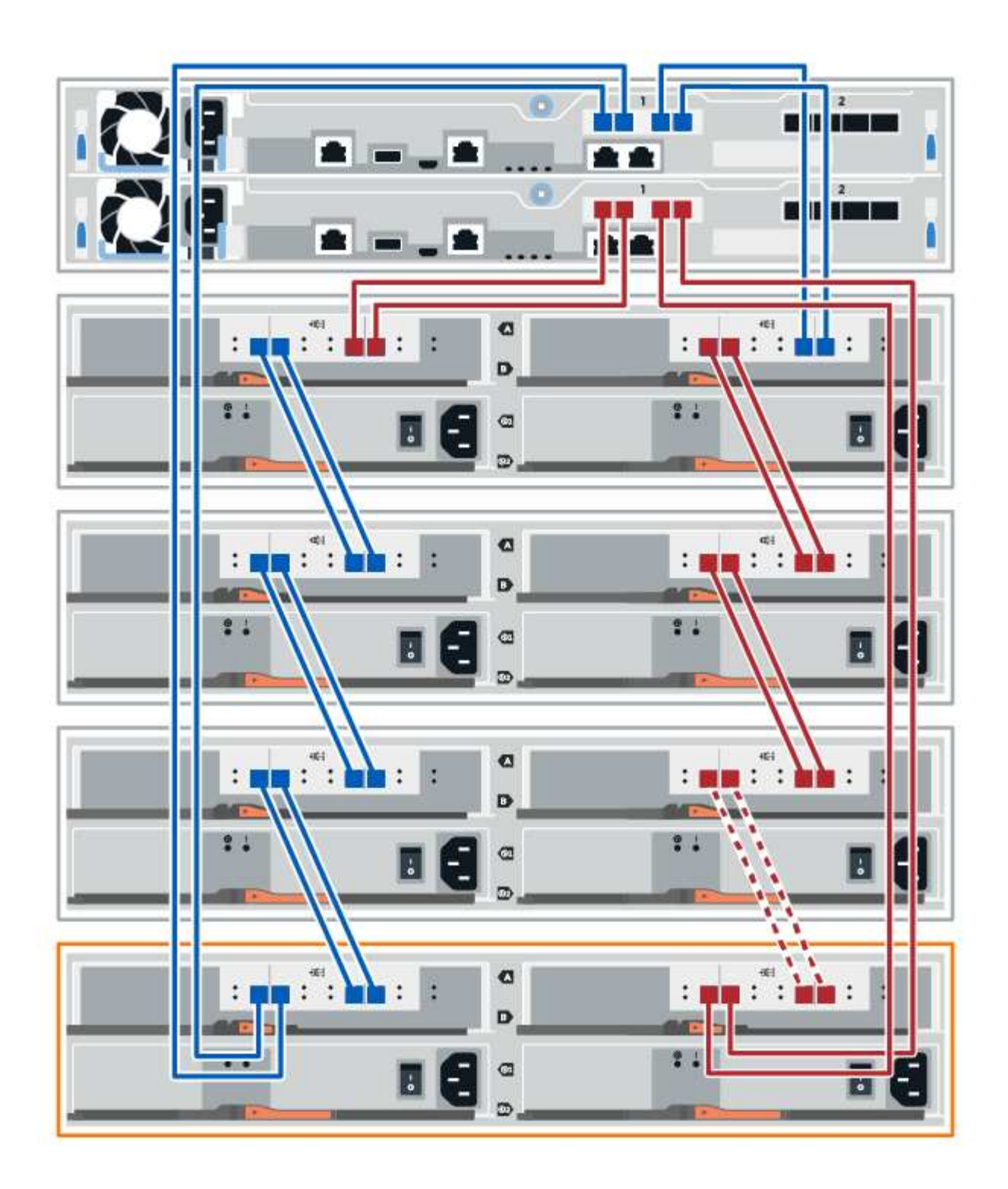

10. If it is not already selected, select the **ESMs/IOMs** tab in the **Shelf Component Settings** dialog box, and then select **Show more options**. Verify that Card communications is **YES**.

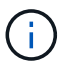

Optimal status indicates that the loss of redundancy error associated with the new drive shelf has been resolved and the storage system is stabilized.

# Step 4: Complete hot add

You complete the hot add by checking for any errors and confirming that the newly added drive shelf uses the latest firmware.

#### Steps

- 1. In SANtricity System Manager, click Home.
- 2. If the link labeled **Recover from problems** appears at the center top of the page, click the link, and resolve any issues indicated in the Recovery Guru.
- 3. In SANtricity System Manager, click **Hardware**, and scroll down, as necessary, to see the newly added drive shelf.
- 4. For drives that were previously installed in a different storage system, add one drive at time to the newly installed drive shelf. Wait for each drive to be recognized before you insert the next drive.

When a drive is recognized by the storage system, the representation of the drive slot in the **Hardware** page displays as a blue rectangle.

- 5. Select Support > Support Center > Support Resources tab.
- 6. Click the **Software and Firmware Inventory** link, and check which versions of the IOM/ESM firmware and the drive firmware are installed on the new drive shelf.

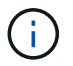

You might need to scroll down the page to locate this link.

7. If necessary, upgrade the drive firmware.

IOM/ESM firmware automatically upgrades to the latest version unless you have disabled the upgrade feature.

The hot add procedure is complete. You can resume normal operations.

#### **Copyright information**

Copyright © 2024 NetApp, Inc. All Rights Reserved. Printed in the U.S. No part of this document covered by copyright may be reproduced in any form or by any means—graphic, electronic, or mechanical, including photocopying, recording, taping, or storage in an electronic retrieval system—without prior written permission of the copyright owner.

Software derived from copyrighted NetApp material is subject to the following license and disclaimer:

THIS SOFTWARE IS PROVIDED BY NETAPP "AS IS" AND WITHOUT ANY EXPRESS OR IMPLIED WARRANTIES, INCLUDING, BUT NOT LIMITED TO, THE IMPLIED WARRANTIES OF MERCHANTABILITY AND FITNESS FOR A PARTICULAR PURPOSE, WHICH ARE HEREBY DISCLAIMED. IN NO EVENT SHALL NETAPP BE LIABLE FOR ANY DIRECT, INDIRECT, INCIDENTAL, SPECIAL, EXEMPLARY, OR CONSEQUENTIAL DAMAGES (INCLUDING, BUT NOT LIMITED TO, PROCUREMENT OF SUBSTITUTE GOODS OR SERVICES; LOSS OF USE, DATA, OR PROFITS; OR BUSINESS INTERRUPTION) HOWEVER CAUSED AND ON ANY THEORY OF LIABILITY, WHETHER IN CONTRACT, STRICT LIABILITY, OR TORT (INCLUDING NEGLIGENCE OR OTHERWISE) ARISING IN ANY WAY OUT OF THE USE OF THIS SOFTWARE, EVEN IF ADVISED OF THE POSSIBILITY OF SUCH DAMAGE.

NetApp reserves the right to change any products described herein at any time, and without notice. NetApp assumes no responsibility or liability arising from the use of products described herein, except as expressly agreed to in writing by NetApp. The use or purchase of this product does not convey a license under any patent rights, trademark rights, or any other intellectual property rights of NetApp.

The product described in this manual may be protected by one or more U.S. patents, foreign patents, or pending applications.

LIMITED RIGHTS LEGEND: Use, duplication, or disclosure by the government is subject to restrictions as set forth in subparagraph (b)(3) of the Rights in Technical Data -Noncommercial Items at DFARS 252.227-7013 (FEB 2014) and FAR 52.227-19 (DEC 2007).

Data contained herein pertains to a commercial product and/or commercial service (as defined in FAR 2.101) and is proprietary to NetApp, Inc. All NetApp technical data and computer software provided under this Agreement is commercial in nature and developed solely at private expense. The U.S. Government has a non-exclusive, non-transferrable, nonsublicensable, worldwide, limited irrevocable license to use the Data only in connection with and in support of the U.S. Government contract under which the Data was delivered. Except as provided herein, the Data may not be used, disclosed, reproduced, modified, performed, or displayed without the prior written approval of NetApp, Inc. United States Government license rights for the Department of Defense are limited to those rights identified in DFARS clause 252.227-7015(b) (FEB 2014).

#### **Trademark information**

NETAPP, the NETAPP logo, and the marks listed at http://www.netapp.com/TM are trademarks of NetApp, Inc. Other company and product names may be trademarks of their respective owners.